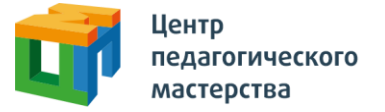

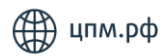

## Добрый день!

Вы зарегистрировались на **первый этап диагностической работы по обществознанию 09.09.2024** от Центра педагогического мастерства.

Первый этап отбора пройдет онлайн 09.09.2024 с 20:00 до 21:00. Для того, чтобы получить доступ к отбору, **нужно активировать курс на платформе.** 

## Как начать проходить курс?

1. Зарегистрируйтесь на платформе <u>онлайн.цпм.рф</u> как ученик (внимание: **НЕ** онлайн.школа-цпм.рф!). На почту, указанную вами при регистрации, придет письмо от <u>info@matetech.ru</u>, в котором вы найдете логин и пароль для входа на платформу. Будьте внимательны, письмо может попасть в папку «спам», её тоже стоит проверить.

**ВАЖНО:** Ни в коем случае не входите по ссылке через МЭШ, так как нельзя будет узнать ваш класс, почту и вы просто зря пройдёте тестирование.

Бход на платформу для учеников курсов подготовки к Его через мош по ссылке: school.mos.ru

Если у вас уже есть личный кабинет — войдите в него.

Мы советуем проходить курс, используя компьютер или ноутбук (через телефон и планшет платформа может работать некорректно). При этом версия браузера должна быть не ниже рекомендованной:

- Firefox 69+
- Chrome 65+
- Safari 12.1
- Opera 65+
- Safari for iOS 12.2
- Яндекс Браузер 20.3.0.1223+

2. Слева вы увидите меню. Перейдите в раздел «Мой профиль» и в верхнем правом углу найдите кнопку «Активировать инвайт».

**!** Рекомендуем открывать инвайт заранее. 9 сентября **после 20:15** вы его уже активировать **не сможете**.

3. Нажмите на нее, введите в появившемся поле инвайт-код курса: **xpG6giMG** 

Внимание: проверьте, что скопировали инвайт-код без пробелов.

4. Нажмите кнопку «Активировать» Инвайт активируется один раз, курс появится на странице <u>Мои курсы</u>.

5. Вернитесь в <u>профиль</u> и проверьте, заполнены ли поля «E-mail», «Класс»\* «Фамилия», «Имя» и «Отчество». Если нет, то заполните их.

\*Необходимо указывать класс обучения в 2024-2025 учебном году.

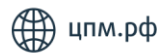

Готово! Этот курс вы всегда сможете найти в личном кабинете. Для этого необходимо зайти в раздел меню «Мои курсы», нажать на карточку курса и далее на кнопку «Начать учиться» или «Продолжить учиться».

6. 9 сентября в 20:00 в курсе откроется доступ к диагностической работе, на выполнение которой у вас будет 1 час (60 минут).

## Что делать, если что-то не получается?

 Если вы пытаетесь зарегистрироваться в личном кабинете, но видите ошибку «пользователь с таким e-mail уже существует» — скорее всего, вы уже регистрировались на одной из платформ в нашей экосистеме (например, онлайн.школа-цпм.рф).

В таком случае регистрироваться заново не нужно — необходимо будет просто войти, используя свою почту и пароль.

 Если вы забыли пароль, восстановите его, нажав на кнопку «Забыли пароль?». Вам придёт письмо на почту с новым паролем. Обратите внимание, что после пароля может быть пробел, который выделяется при двойном клике. Поэтому новый пароль надо копировать очень внимательно и

проверять при вводе, нажимая на символ 🤷

, нет ли лишних пробелов.

Произошла ошибка, проверьте введенные данные  вот так выглядит ошибка, если в пароль попал лишний пробел.

- 3. Если вы зашли на платформу, но инвайт-код не активируется, то:
  - Проверьте, что вы зашли с помощью компьютера или ноутбука (через телефон и планшет платформа может работать некорректно)
  - Проверьте, что вы точно на платформе онлайн.цпм.рф
  - Проверьте, что инвайт-код скопирован без пробелов
- 4. Если вы уже активировали инвайт-код, но не видите курс во вкладке <u>«Мои курсы»</u>, то:
  - Проверьте, что вы точно на платформе онлайн.цпм.рф
  - Зашли под нужным логином (почтой), если у вас их больше одного
  - Попробуйте разлогиниться и залогиниться обратно
  - Попробуйте <u>почистить кэш</u> и перезагрузить браузер
- 5. Если вам не удалось решить техническую проблему активации курса или у вас возникли технических сложности во время тестирования, обратитесь на почту <u>Platforma@cpm.Moscow.</u>
- 6. Обращаем ваше внимание на то, что ответственность за стабильность интернет-соединения во время прохождения тестирования лежит на

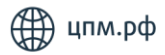

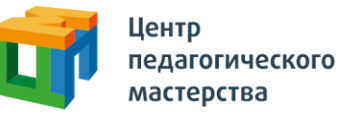

участнике. Вторая попытка для прохождения тестирования во время, отличающееся от объявленного, невозможна.

7. Перенос тестирования для отдельных участников на время, отличающееся от объявленного, также невозможен.

## Как узнать результаты тестирования?

- 1. Не позднее, чем через 2 дня после окончания написания диагностической работы, в курсе появятся набранные вами баллы, а также верные ответы на вопросы диагностической работы.
- 2. Не позднее, чем через 3 дня после окончания написания диагностической работы, <u>на сайте</u> в <u>группе ВК</u> сборной команды Москвы по обществознанию будут опубликованы проходные баллы на второй (очный) этап диагностической работы, а на указанные при регистрации электронные почты участников, приглашенных на второй этап, будут отправлены приглашение и инструкция.

По всем вопросам содержания тестирований, обучения в сборной команде Москвы вы можете обращаться на почту <u>social@cpm.moscow</u>.